# Manual Book Pembelajaran Daring Untuk Mahasiswa

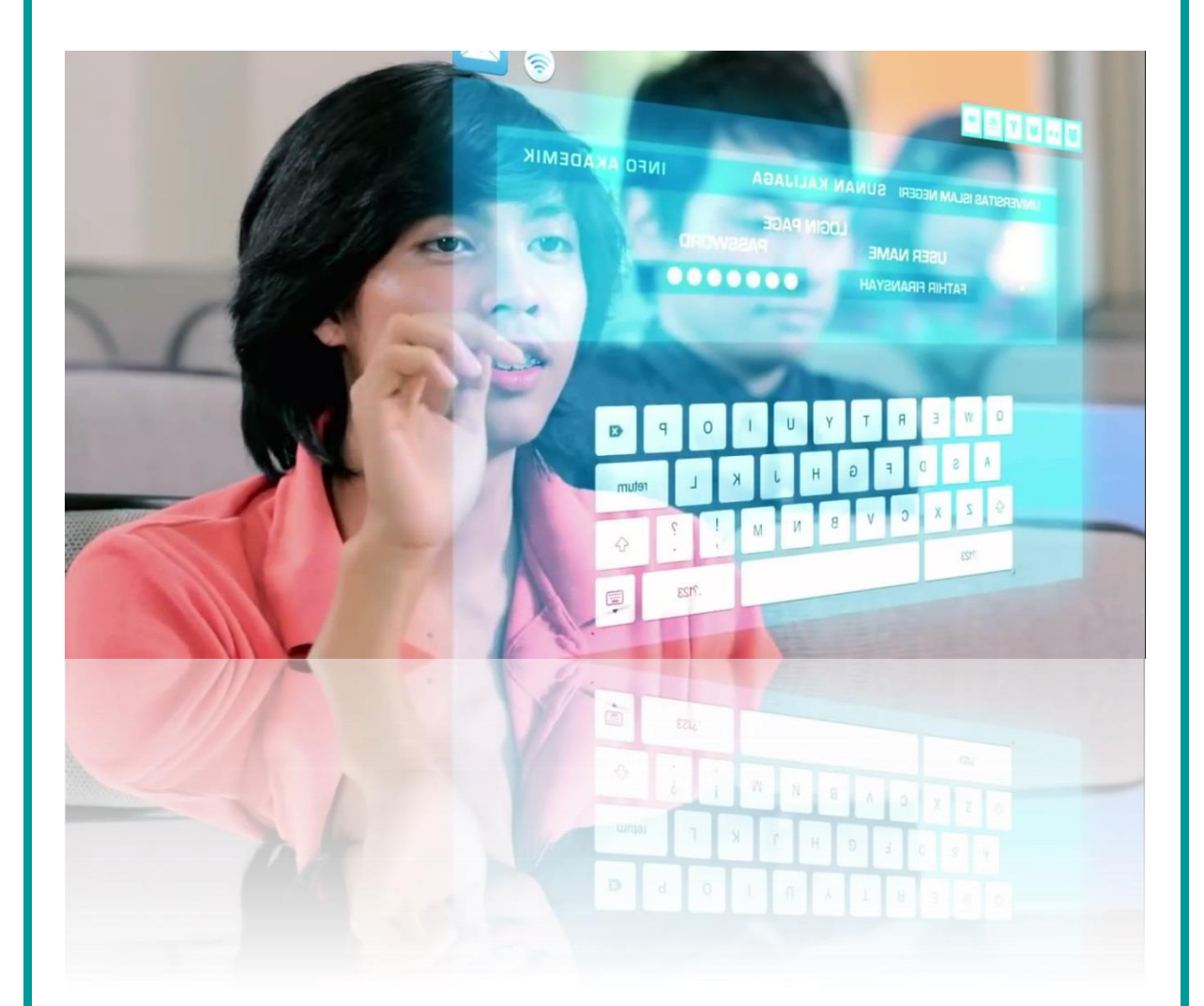

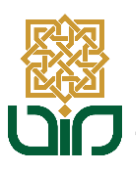

Pusat Teknologi Informasi dan Pangkalan Data UIN Sunan Kalijaga Yogyakarta Tahun 2020 Untuk mengakses sistem pembelajaran daring menuju pada link <u>daring.uin-suka.ac.id</u>, login menggunakan NIM dan Password. Kemudian klik tombol Login.

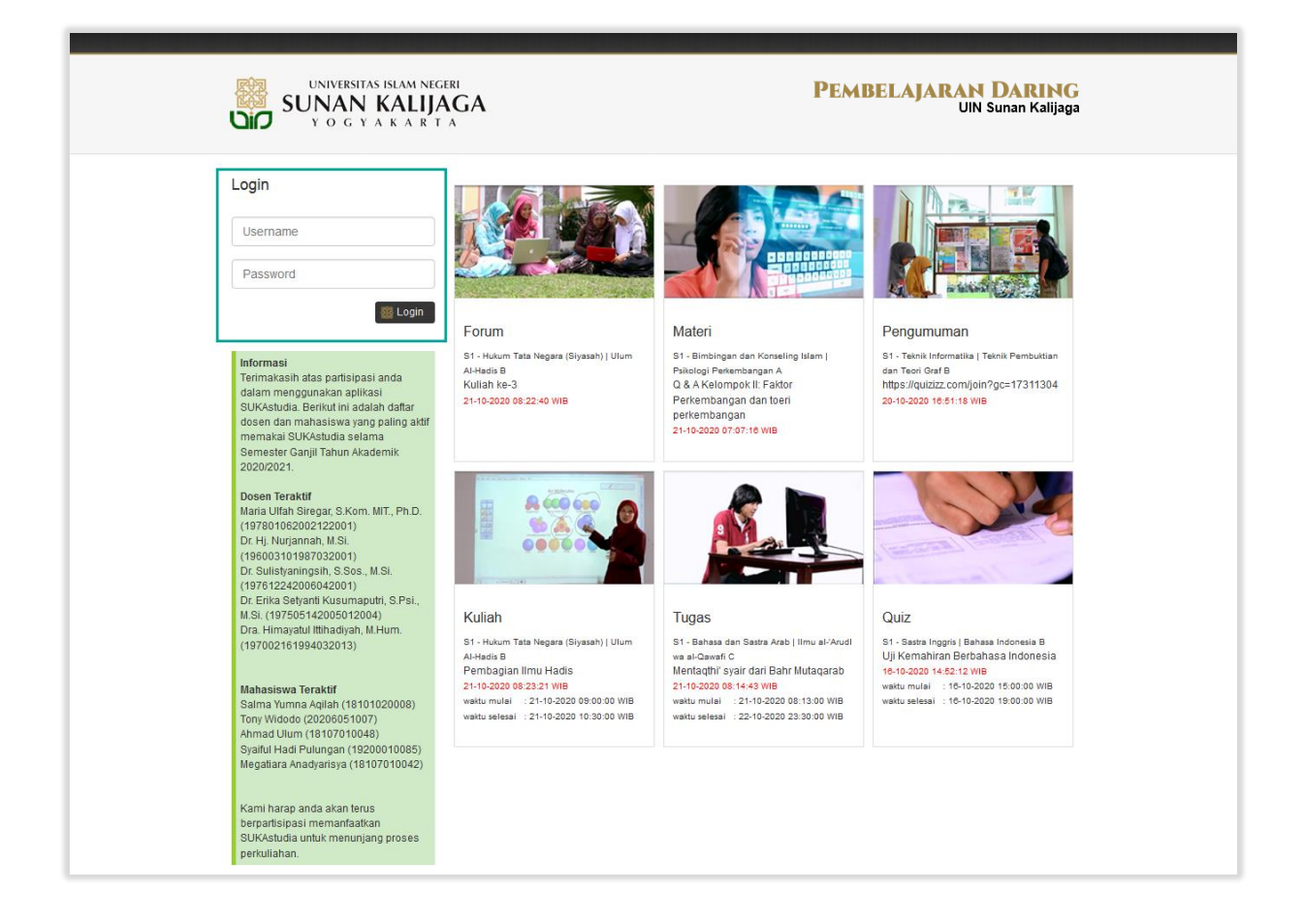

#### Tampilan Halaman Utama

Setelah login, kemudian akan diarahkan pada halaman utama, terdapat tiga bagian menu, yaitu : Profil, Beranda, Lihat Aktivitas, Mata Kuliah, Placement Test ICT, File Saya dan Logout.

|                                                                                                | Aktivitas Semester Gasal Tahun Akademik 2020/2021                                                                                                    | BERANDA                                                                                                    |
|------------------------------------------------------------------------------------------------|----------------------------------------------------------------------------------------------------|----------------------------------------------------------------------------------------------------|
|                                                                                                | 👩 Kuliah Ke-1                                                                                                    |                                                                                                    |
|                                                                                                | S2 - Informatika   Tesis B                                                                                                    | Cari                                                                                                    |
|                                                                                                | Indikator Kemampuan :<br>Lorem ipsum olor sit amet, consectetur adipiscing elit, sed do<br>eiusmod tempor incididunt ut labore et dolore magna aliqua<br>Materi Perkuliahan :<br>Lorem ipsum dolor sit amet, consectetur adipiscing elit, sed do<br>eiusmod tempor incididunt ut labore et dolore magna aliqua | keywords                                                                                                    |
|                                                                                                | Pantuk Dambalainna -                                                                                                    | Materia dari Darra                                                                                             |
| Fakultas Sains dan<br>Teknologi<br>Program Studi S2 - Informatika<br>16-10-2020                | Lorem ipsum dolor sit amet, consectetur adipiscing elit, sed do<br>eiusmod tempor incididunt ut labore et dolore magna aliqua                                                                                                    | Belum ada materi                                                                                               |
| Login Terakhir<br>14:58:50 WIB<br>Total Login 64 Kali                                          | 🌏 Ayo Kuliah di UIN Sunan Kalijaga 🚦                                                                                                    |                                                                                                    |
|                                                                                                | IOBORO                                                                                                    | Materi dari Mahasiswa                                                                                          |
| Eihat Aktivitas Tahun Akademik                                                                 | L. MALLan                                                                                                    | Belum ada materi                                                                                               |
| 2020/2021                                                                                      |                                                                                                    |                                                                                                    |
| Semester<br>Gasal                                                                              | Lorem ipsum dolor sit amet, consectetur adipiscing elit, sed do<br>eiusmod tempor incididunt ut labore et dolore magna aliqua<br>Waktu Mulai 16-10-2020 15:0000 WIB<br>Waktu Seieai 116-10-2020 15:0000 WIB                                                                                                    | Pengumuman dari Dosen Belum ada pengumuman Belum ada pengumuman Selengkapnya                                   |
| <ul> <li>Beranda</li> <li>Mata Kuliah</li> <li>Pembimbingan Akademik</li> <li>Tesis</li> </ul> | setuju   komentar   bagikan ruang : kelas 16-10-2020 15:02:24 W<br>lihat seluruh 2 komentar                                                                                                    | 18<br>Pengumuman dari<br>Mahasiswa<br>Belum ada pengumuman<br>Selengkapnya                                     |
| <ul> <li>Placement Test ICT</li> <li>File Saya</li> </ul>                                      | 10 10 10 10 10 10 10 10 10 10 10 10 10 1                                                                                                    | · Kuliah                                                                                                    |
| Sector 2010                                                                                    | E Inter Regards<br>an inter sparse part from a series " gal Margan.<br>Margan 2010 1000 1000 1000                                                                                                    | Lorem ipsum dolor sit amet,<br>consectetur adipiscing elit, sed<br>do eiusmod tempor incididunt ut             |
|                                                                                                | Perkuliahan sudah selesai, fitur komentar di non-aktifkan                                                                                                    | labore                                                                                                    |
|                                                                                                | Perlihatkan Sebelumnya                                                                                                    | 🗱 Tugas                                                                                                    |
|                                                                                                |                                                                                                    | Belum ada tugas                                                                                                |
|                                                                                                |                                                                                                    |                                                                                                    |
|                                                                                                |                                                                                                    | The second second second second second second second second second second second second second second second s |

## Bagian Notifikasi/Arsip

Pada bagian ini berfungsi untuk melihat aktivitas terakhir yang dilakukan, seperti mencari data, Materi dari Dosen, Materi dari Mahasiswa, Pengumunan dari Dosen, Pengumuman dari Mahasiswa, Kuliah, Tugas, Quiz. Setiap aktivitas yang diupdate akan tampil pada bagian beranda tersebut.

| UNIVERSITAS ISLAM                                                                                                    | IJAGA<br>B T A                                                                                                    | <b>ABELAJARAN DARING</b><br>UIN Sunan Kalijag:             |
|----------------------------------------------------------------------------------------------------|----------------------------------------------------------------------------------------------------|------------------------------------------------------------|
| 148                                                                                                    | Mildue Sensitiv Land Salar Madridd 200(201)                                                                                                    | BERANDA                                                    |
|                                                                                                    | hagian potifikasi/arsin                                                                                                    | Cari<br>keywords                                           |
| Anna Maria<br>Agartar II anna<br>Agartar II anna                                                                                                    | Dagian nounkasirai sip                                                                                                    | Materi dari Dosen<br>Belum ada materi Selengkapnya         |
| Concession of the local division of the local division of the loca |                                                                                                    | Materi dari Mahasiswa<br>Belum ada materi Selengkapnya     |
|                                                                                                    | anaan ahaan santa santa santa santa santa santa santa santa santa santa santa santa santa santa santa santa sa                                                                                                    | Pengumuman dari Dosen<br>Belum ada pengumuman Selengkapnya |
|                                                                                                    | And the second legislation of the second second sec | Pengumuman dari<br>Mahasiswa                               |
| C Name and Address of Street of Street of Stre | Triange Termanen                                                                                                    | Belum ada pengumuman                                       |

#### Lihat Aktivitas

Pada bagian ini berfungsi untuk menampilkan aktivitas pada setiap tahun akademik dan semester. Cara untuk menampilkannya adalah, pilih Tahun Akademik dan Semester kemudian klik tombol Cari. Setelah itu aktivitas perkuliahan sesuai semester yang telah dipilih akan tampil pada bagian tengah halaman.

| 👸 Lihat Aktivitas        |        |
|--------------------------|--------|
| Tahun Akademik           |        |
| 2019/2020                | -      |
| <b>Semester</b><br>Genap | •      |
|                          | 👹 Cari |

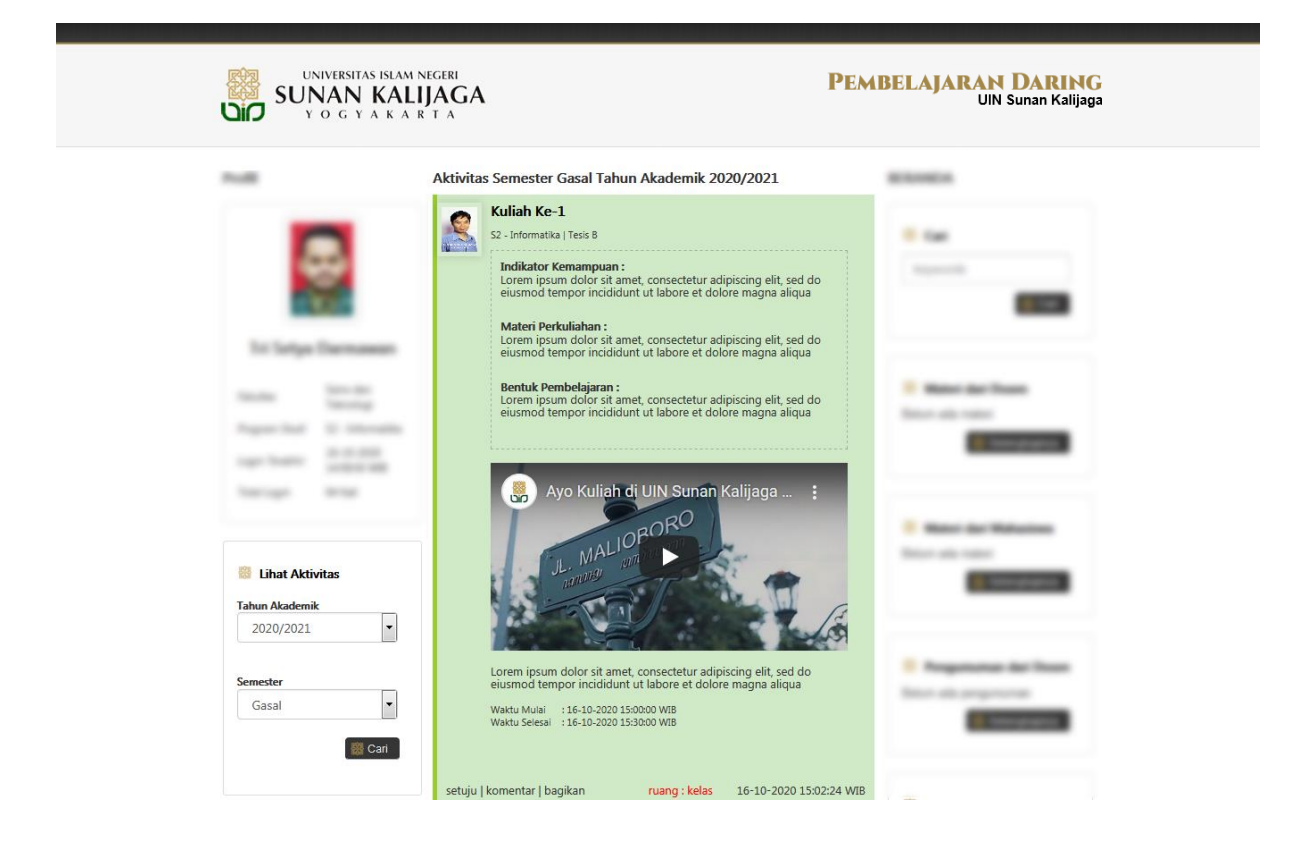

## Menu Utama

Pada bagian menu utama terdapat beberapa menu pilihan seperti berikut:

- a. Beranda (untuk kembali ke halaman utama)
- b. Mata Kuliah
- c. Placement Test ICT (melakukkan test ICT)
- d. File Saya
- e. Logout (untuk keluar dari sistem)

| 🔯 Beranda             |
|-----------------------|
| 🎇 Mata Kuliah         |
| Pembimbingan Akademik |
| Placement Test ICT    |
| 🎇 File Saya           |
| 🔯 Logout              |

## Menu Utama | b. Mata Kuliah

Menampilkan mata kuliah berdasarkan Tahun Akademik dan Semester yang telah dipilih sebelumnya. Pilih salah satu mata kuliah kemudian akan diarahkan pada halaman perkuliahan yang dipilih.

| Mata Kuliah           |
|-----------------------|
| Pembimbingan Akademik |
| Tesis                 |

| Status   Tesis                  |               |
|---------------------------------|---------------|
| Isi Status (maks. 512 karakter) |               |
| ◉ Forum ◎ Materi ◎ Pengumuman   | Ruang : Kelas |
| 🔄 Tambahkan File                | 👹 Update      |

## Menu Utama | b. Mata Kuliah

Setelah berhasil memilih mata kuliah, kemudian akan diarahkan pada tampilan menu Status. Pada menu ini mahasiswa dapat melakukkan update status berdasarkan kategori (forum, materi, pengumuman) dan membagikan file. Peserta perkuliahan juga ditampilkan pada menu ini.

| Status    | Tesis                           |               |
|-----------|---------------------------------|---------------|
|           | Isi Status (maks. 512 karakter) |               |
| Forun     | n 🔘 Materi 🔘 Pengumuman         | Ruang : Kelas |
| 📑 Tai     | mbahkan File                    | 🐻 Update      |
| Daftar Pe | eserta Kelas                    |               |
| No        | NIM                             | NAMA          |
| 1         |                                 |               |
| 2         |                                 |               |
| Lihat Sel | uruh 8 Peserta                  |               |

#### b. Kuliah | Mengupdate Status

Untuk menambahkan melakukkan update status, pertama isikan status yang akan dibagikan pada kolom yang tersedia, pilih kategori (Forum, Materi, Pengumuman). Pilih ruang kelas dan klik tombol tambahkan file, jika ingin melampirkan file. Lalu klik tombol Update maka status akan ditampilkan.

| Status   Tesis                       |                                       |
|--------------------------------------|---------------------------------------|
| Isi Status (maks. 512 karakter)      |                                       |
| Forum Materi Pengumuman              | Ruang : Kelas                         |
| 🕒 Tambahkan File                     | B Update                              |
| S2 - Informatika   Tesis B<br>contoh | X                                     |
| setuju   komentar   bagikan r        | u <mark>ang : kelas b</mark> aru saja |

#### b. Kuliah | Materi Perkuliahan

Untuk melihat materi maupun tugas yang diberikkan dosen, dapat dilihat melalui pada bagian bawah halaman. Dosen maupun mahasiswa dapat melakukkan interaksi melalui tombol setuju, komentar, bagikan. Jenis perkuliahan yang diberikan oleh dosen antara lain ; Diskusi, Video dan Meeting.

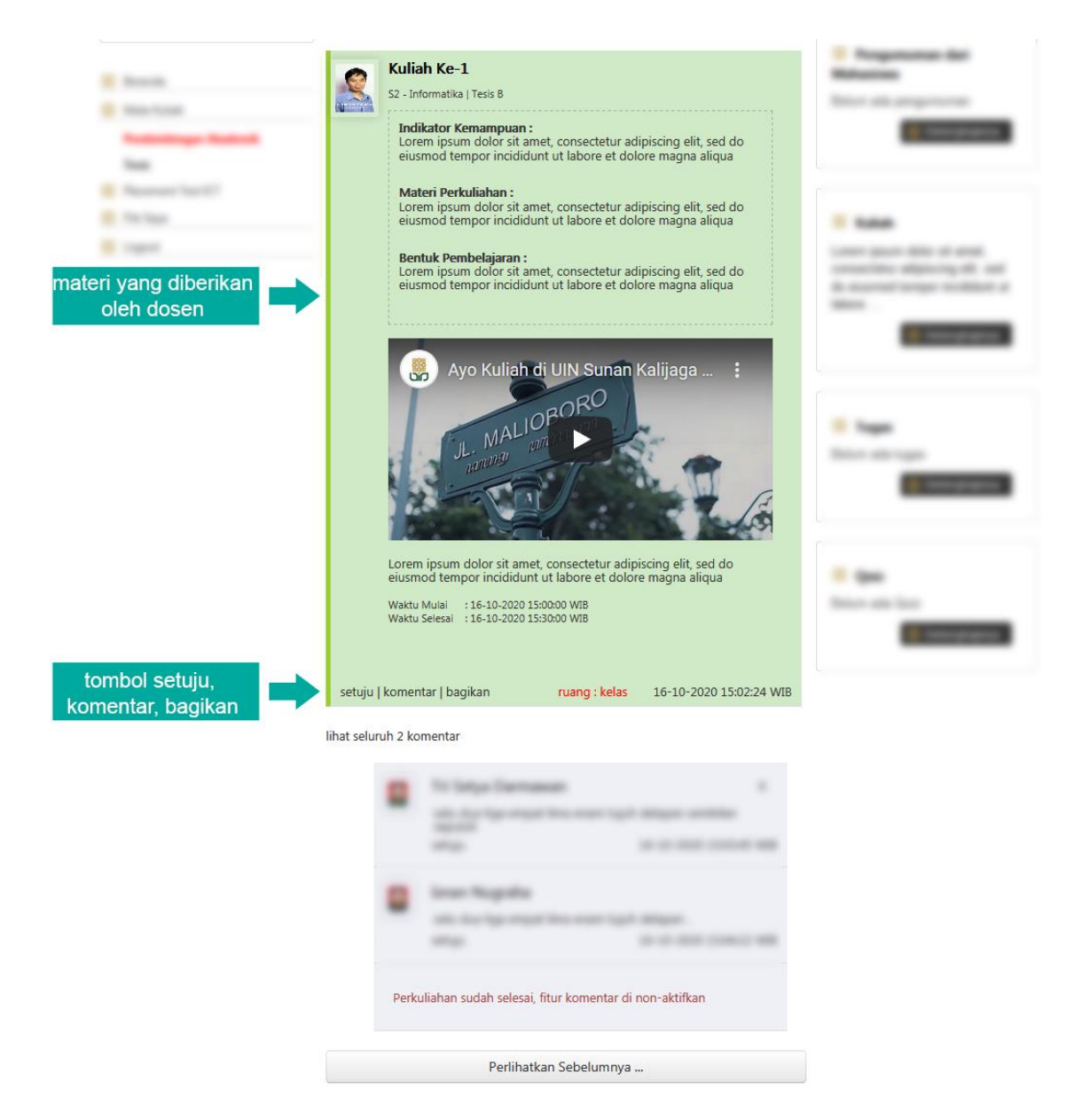

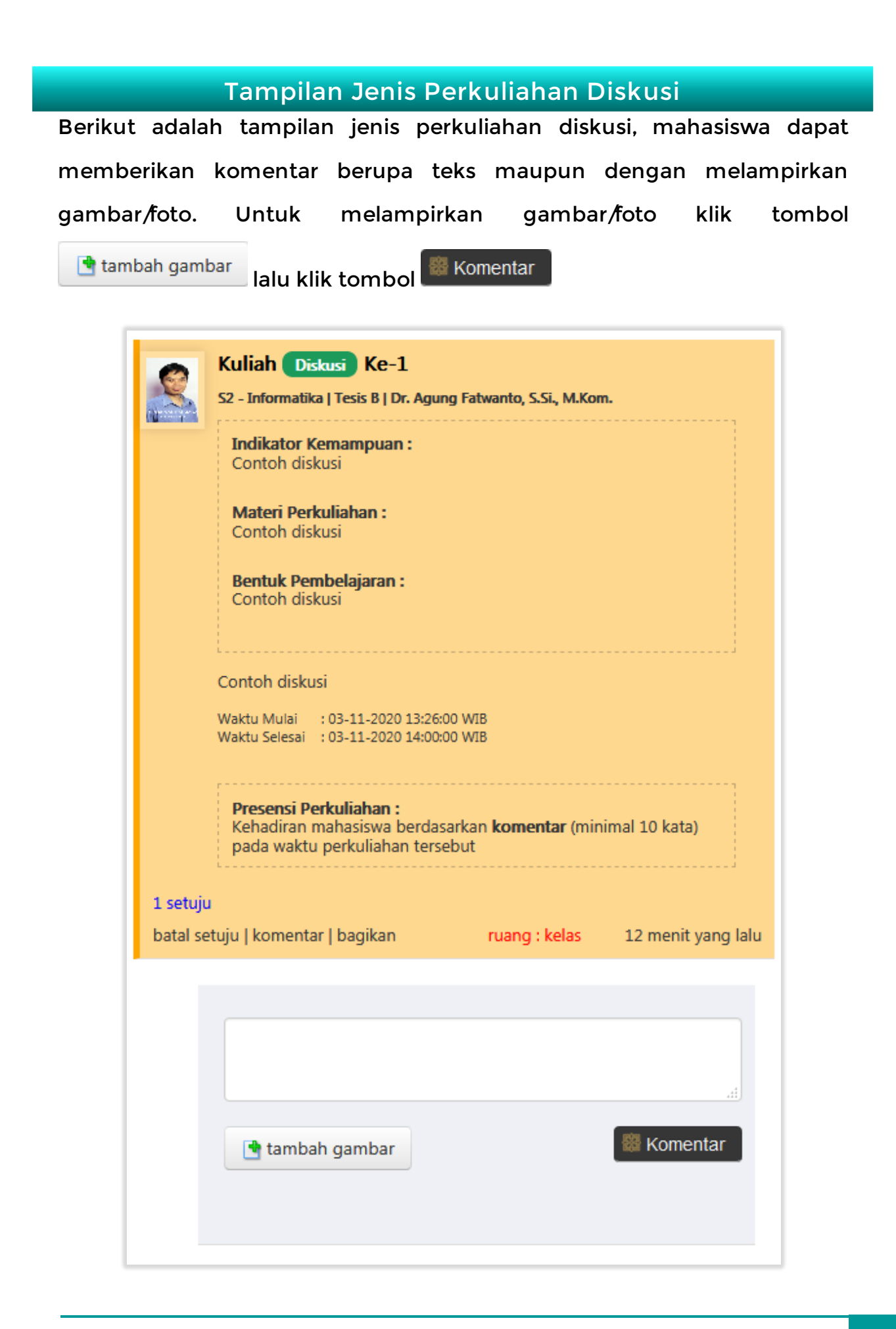

| Tampilan Jenis Perkuliahan Video                                        |
|-------------------------------------------------------------------------|
| Berikut adalah tampilan jenis perkuliahan video, mahasiswa dapat        |
| memberikan komentar berupa teks maupun dengan melampirkan               |
| gambar/foto. Untuk melampirkan gambar/foto klik tombol                  |
| 📑 tambah gambar lalu klik tombol <sup> Komentar</sup> . Untuk menghemat |
| penggunaan data, mahasiswa dapat memilih Putar hanya audio. Klik        |
| tombol 🕨 untuk memutar audio.                                           |
|                                                                         |

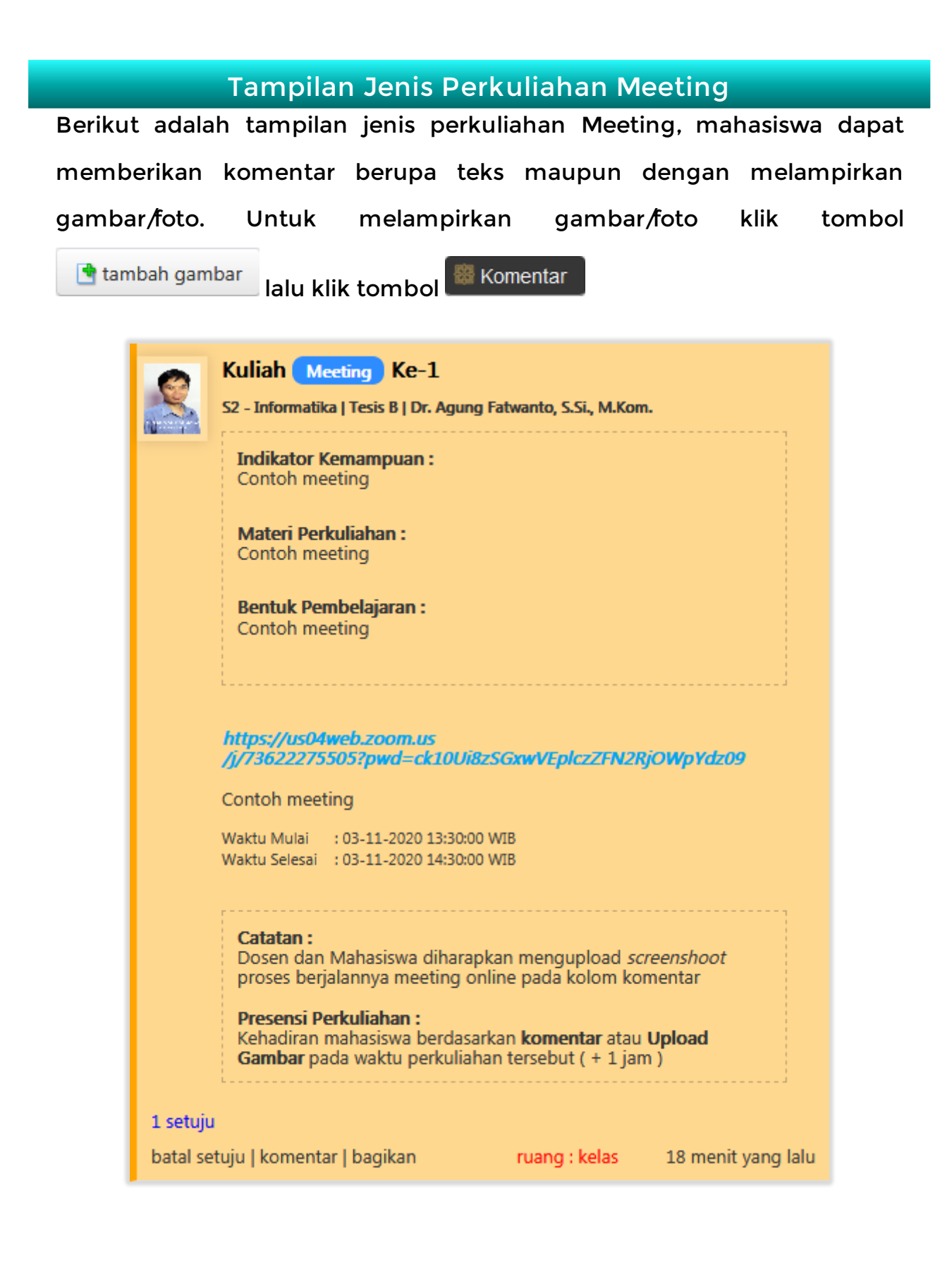

## d. File Saya

Memuat tentang informasi file yang telah diunggah pada sistem. Seperti nama file, nama kelas, tahun akademik, semester, waktu unggah, dan jumlah unduh. Menu ini juga sebagai tempat pengarsipan setiap file yang pernah diunggah.

| File Say | a<br>0 ▼ entries |               |           |        |                              |          |
|----------|------------------|---------------|-----------|--------|------------------------------|----------|
| No.      | Nama File        | Nama<br>Kelas | TA        | Smt.   | Waktu                        | Jm<br>Un |
| 1        | Tes_page_1.pdf   | Tesis B       | 2020/2021 | Gasal  | 21/10/202<br>10:23:52<br>WIB | 20       |
|          |                  |               |           | Previo | us 1                         | Next     |
| •        |                  |               |           |        |                              | ÷.       |